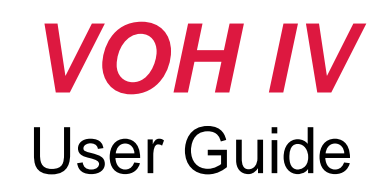

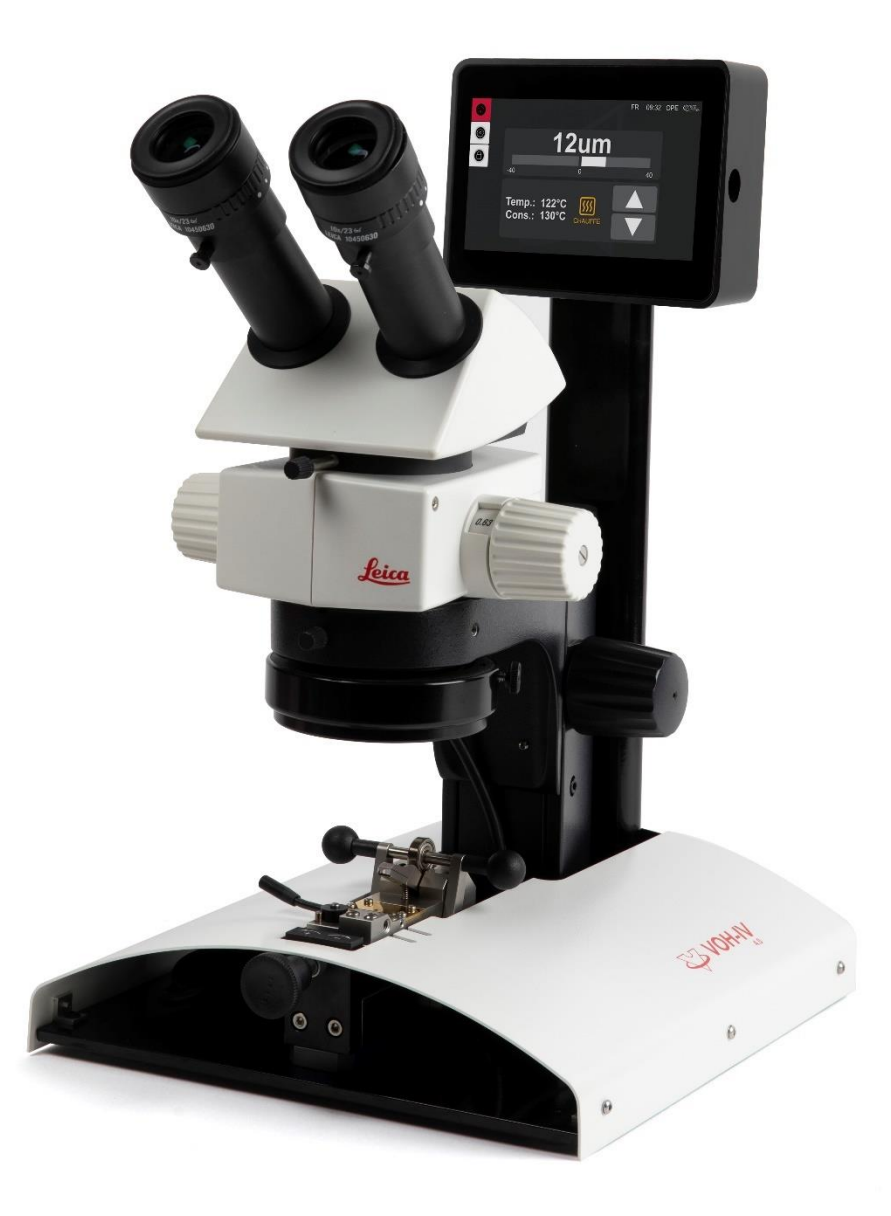

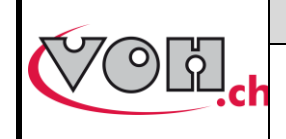

GU-04-06-01 Version 1.1 09.2022 Page 1 / 20

## VOHIV 4.0 – User Guide

## Table of content

| 1 | 1.1      | General<br>Warranty                                                      | <b>2</b>      |
|---|----------|--------------------------------------------------------------------------|---------------|
|   | 1.2      | Security informations                                                    | 2             |
|   | 1.3      | Transport                                                                | 3             |
|   | 1.4      | Storage                                                                  | 3             |
| 2 |          | Specifications                                                           | 3             |
| 3 | 3.1      | First use<br>Get started                                                 | <b>4</b><br>4 |
|   | 3.2      | Standard Display                                                         | 5             |
|   | 3.       | 8.2.1 Navigation (upper left corner)                                     | 5             |
|   | 3.       | 8.2.2 Notification block (upper right corner)                            | 5             |
|   | 3.       | 6.2.3 « Correction »block (upper center)                                 | 5<br>5        |
|   | 3.3      | Working progress                                                         | 6             |
| 4 |          | Settings when changing pallet fork type                                  | 9             |
|   | 4.1      | Adjusting the stop                                                       | 9             |
|   | 4.2      | Adjusting the clamping force of the pallet clamp                         | 9             |
|   | 4.3      | Adjustment of the pallet fork locking force                              | 10            |
| 5 |          | Details of the user interface                                            | 11            |
|   | 5.1      | Selection of the user type                                               | 11            |
|   | 5.2      | Display settings                                                         | 11            |
|   | 5.3      | Device settings                                                          | 12            |
|   | 5.4      | The Preset function                                                      | 13            |
|   | 5.<br>5. | 6.4.1 Operator home screen with Preset function                          | 13<br>14      |
|   | o.o<br>_ | Link references to unierent types of pallet forks (Preset mod activated) | 16            |
|   | 5.<br>5  | 5.5.1 Bluetooth scanner activation                                       | 16<br>17      |
| 6 | 0.       | Safety measures                                                          | 18            |
| 7 |          | Disclaimer of liability/warranty                                         | 19            |
| 8 |          | Maintenance and service                                                  | 19            |
| 9 |          | Representation / Distribution                                            | 19            |

#### Suivis des modifications :

| Ver. | Date       | Rédigé     | Modifications                   | ІНМ | Validé     |
|------|------------|------------|---------------------------------|-----|------------|
| V1.0 | 19.09.2022 | <u>LPF</u> | EN creation based on FR version |     | <u>LPF</u> |
|      |            |            |                                 |     |            |
|      |            |            |                                 |     |            |
|      |            |            |                                 |     |            |
|      |            |            |                                 |     |            |

User Guide updated on website : https://voh.ch/service-clients/

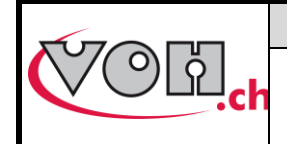

VOHIV 4.0 – User Guide

GU-04-06-01 Version 1.1 09.2022 Page 2 / 20

## 1 General

### 1.1 Warranty

VOH SA guarantees this product against any manufacturing or material defect under normal conditions of use and service, for a period of two years from the date of commissioning by the customer. If at any time during the warranty period, the product is found to be defective or fails, VOH SA will repair or replace it (at VOH SA's option). If the product is defective, call VOH Customer Service at +41(32) 945 17 45.

The warranty does not apply if VOH SA proves that the defect or failure is due to improper use of the equipment. The product is equipped with warranty seals. Any breakage or rupture of these seals will result in the cancellation of the warranty.

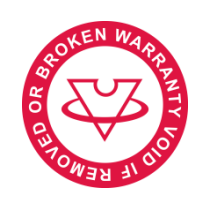

Figure 1: Warranty Seals

VOH SA's liability is limited to the repair or replacement of the product under the conditions set forth above. IN NO EVENT SHALL VOH SA BE LIABLE FOR ANY LOSS OR DAMAGE WHATSOEVER, INCLUDING CONSEQUENTIAL OR INCIDENTAL DAMAGES ARISING DIRECTLY OR INDIRECTLY FROM ANY BREACH OF WARRANTY, EXPRESS OR IMPLIED, OR ANY OTHER FAILURE OF THIS PRODUCT. THIS WARRANTY IS THE ONLY EXPLICIT WARRANTY THAT VOH SA MAKES ON THIS PRODUCT. This warranty covers the original purchaser only and is not transferable.

If you have any questions regarding this warranty, write to VOH SA :

VOH SA La Praye 5a CH-2608 Courtelary

| Phone   | : | +41(32) 945 17 45       |
|---------|---|-------------------------|
| Fax     | : | +41(32) 945 17 55       |
| e-Mail  | : | customer-service@voh.ch |
| nternet | : | http://www.voh.ch       |
|         |   |                         |

### 1.2 Security informations

Warning

- Do not use the VOH IV if it is damaged. Before using the VOH IV, inspect its housing and electrical connections.
- The VOH IV should be used according to the manufacturer's instructions.
- Do not use the VOH IV in a dirty environment.
- The VOH IV should only be used by trained personnel.
- Caution!!!
- Please read the information in this manual before using the equipment. Incorrect use may damage the system or cause incorrect results.
- Do not disassemble the equipment. Only the manufacturer reserves the right to replace or repair a defective component.
- Use this device at a temperature between 10°C and 40°C (140°F) Don't use the VOH IV if it is damaged.
   Before usage VOH IV, inspect the box and electrical connections.

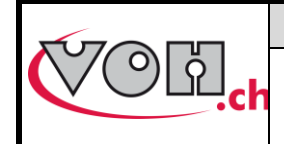

VOHIV 4.0 – User Guide

### 1.3 Transport

This device is not intended for frequent transport. If it is necessary to move it, please take care not to cause any shocks that could damage the mechanics of the device. Also, in case of transport over a long distance, use a packaging that protects against shocks.

### 1.4 Storage

VOH IV should be stored in a dry and dust-free place. The storage temperature should be between 10°C and 40°C. It is highly recommended to cover the device to protect it from dust and moisture.

## 2 Specifications

- Shifting of the pallets on the same axis
- Bi-directional correction 5
- Precision of the correction ± 1µm
- Adjustable clamping force
- Adjustable heater from 50 160°C increases of 5°C
- Vision by binocular LEICA
- Lightening LED
- Usable for every current typ of pallets
- temperature selector and offset positions, pre-programable
- Colorfull touchscreen Display
- Master switch ON / OFF
- Power supply via transformer 230 VAC / 24 VDC
- Improved design and ergonimics
- Can be connected to a 2D barcode reader
- Compatible to LINKiX

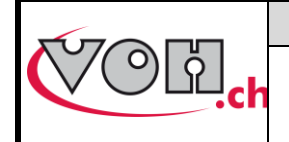

## 3 First use

### 3.1 Get started

| Display VOH IV                          | Comments                                                                                                    | Device |
|-----------------------------------------|----------------------------------------------------------------------------------------------------|--------|
|                                         | After pluging in the power supply<br>on the Plug-in location (0), Power on the<br>device by switching the power switch (1)                                                      |        |
|                                         | Adjust the sharpness of the binocular<br>LEICA by using the knob 12.<br>The zoom can be adjusted by using the<br>knob 13. (adjustment of the LED lightning,<br>see chapter 6.3) |        |
| © 0 0 0 0 0 0 0 0 0 0 0 0 0 0 0 0 0 0 0 | Adjust and choose the tempareture as you wish, with the 2 touchscreen buttons.                                                                                                  |        |

We suggest two different temperatures:

- 75°C (167°F) for pallets with traditional shellac.
- 120°C (248°F) for current pallets.

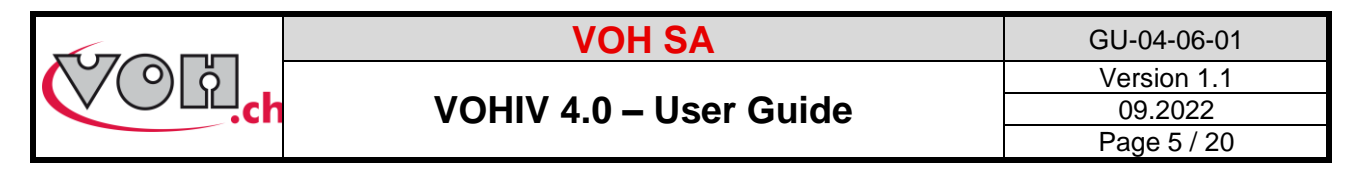

### 3.2 Standard Display

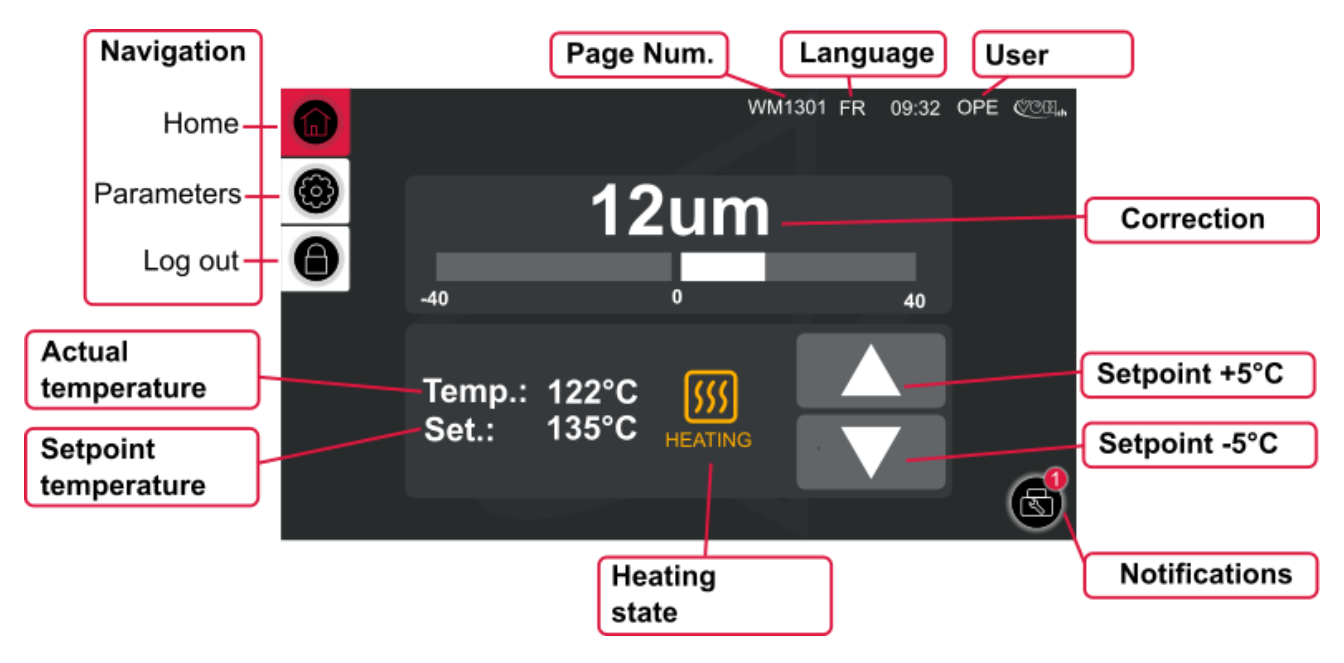

Figure 2: VOH IV, Home screen (WM1301)

#### 3.2.1 Navigation (upper left corner)

To navigate through the different pages of the device, use the icons in the upper left section. The red icon indicates the current page, while the white icons allow access to other pages.

#### 3.2.2 Notification block (upper right corner)

- - Page number: each page is identified with a unique code of type WM13XX. This makes troubleshooting easier.
- - The currently selected language is indicated (FR, DE, EN)
- The currently selected user is indicated. If it is an operator (OPE) or an administrator (ADM). The administrator has broader rights than an operator

#### 3.2.3 « Correction »block (upper center)

This block indicates the current correction in um using numbers as well as a bar graph.

#### 3.2.4 « Temperature » block (lower center)

This block is linked to the management of the device's temperature.

- "Temp": Measured temperature
- "Set": Setpoint temperature
- Icon in the center:

0

- Orange: heating in progress
- o Green: setpoint temperature reached, pallets correction possible
  - Flashing red: temperature too hot, above the setpoint. Do not place any pallets. Wait until the light turns green.
- Up/Down button: selection of the temperature in 5°C (41F) increments.

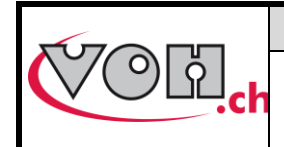

VOHIV 4.0 – User Guide

GU-04-06-01 Version 1.1 09.2022 Page 6 / 20

### 3.3 Working progress

#### DISCLAIMER

The operating temperature of the device is over 100°C (212°F), the risk of burning yourself is real, we recommend you to be very careful and never touch the device with bare hands when it is switched on! Before any intervention, you must switch off the device by its main switch (1), remove the power supply plug (15) and wait 30 minutes so the unit cools down.

| Display VOH IV   | Comments                                                                                                    | Device |
|------------------|----------------------------------------------------------------------------------------------------|--------|
| <u>ऽऽऽ</u> ► ऽऽऽ | The warm-up time is approx. ~25 min. It must be observed, the status indicator turns GREEN when the temperature is reached.                                                                                                    |        |
|                  | Push the rolling clamp (3) against the rear so that the support (4) is raised.<br>CAUTION: Never operate the eccentric lever (5) of the lifting clamp when the clamping support (4) is in the down position                                                                                                    |        |
|                  | Open the lifting clamp with the eccentric lever (5)                                                                                                    |        |
|                  | Insert the pallet fork (fork side up) by<br>engaging one pallet to be adjusted in the<br>clamp (18) and press it lightly against the<br>stop (6), located between the two jaws.<br>Note: when using for the first time or when<br>changing the type of pallet, the stop must be<br>adjusted, see: Chapter 4.1. |        |
|                  | Close the clamp with the eccentric lever (5).<br>Note: When using for the first time or when<br>changing the type of apallet fork, the<br>clamping force of the clamp must be<br>adjusted, see: Chapter 4.2.                                                                                                   |        |

BAP

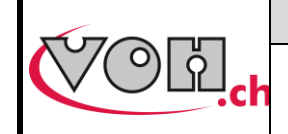

VOHIV 4.0 – User Guide

| GU-04-06-01 |  |
|-------------|--|
| Version 1.1 |  |
| 09.2022     |  |
| Page 7 / 20 |  |

| Oum         40         40           Temp.: 122°C Cons.: 135°C COLUMFE         Total                                                                                                    | Set the digital number on the display to 0, by using the adjustment wheel (10)                                                                                                    |  |
|----------------------------------------------------------------------------------------------------|----------------------------------------------------------------------------------------------------|--|
|                                                                                                    | Lock the pallet fork by gently moving the rolling clamp (3) against the front until it stops. It's best to do so with both hands.<br>Note: When using for the first time or when changing the type of pallet fork, the locking force of the rolling clamp (3) can be adjusted, see: Chapter 4.3 |  |
| Interview         Aug         Aug         A | By turning the carriage displacement wheel (10) you can move the pallet by the desired amount. The displacement value can be read on the digital display. It is recommended to go 2-3µm beyond the desired value and then go back, in order to avoid the spring effect of the glue.             |  |
|                                                                                                    | Release the pallet fork by gently pushing the rolling clamp (3) backwards with both hands.                                                                                                    |  |
|                                                                                                    | Open the lifting clamp by using the eccentric lever (5)                                                                                                    |  |

|         | VOH SA                                                                                                    | GU-04-06-01            |
|---------|----------------------------------------------------------------------------------------------------|------------------------|
| COLD.ch | VOHIV 4.0 – User Guide                                                                                                    | Version 1.1<br>09.2022 |
|         |                                                                                                    | Page 8 / 20            |
|         | Gently pull the pallet fork away from the touching elements.                                                                          |                        |
|         | Note: If, during handling, you drop your<br>pallet fork inside the VOH IV, you can<br>retrieve it by removing the recovery tray (16). |                        |

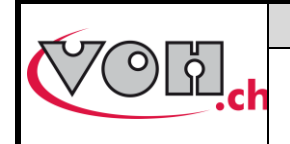

## 4 Settings when changing pallet fork type

Below are the settings to be made the first time or when changing the type of the pallet fork.

### 4.1 Adjusting the stop

| Display VOH IV | Comments                                                                                                    | Device |
|----------------|----------------------------------------------------------------------------------------------------|--------|
|                | This stop must be adjusted to a gap of ~ 0.1 mm between the body of the pallet fork and the end of the clamp. To perform this adjustment, the device (VOH IV) must be cold. | 0.1mm  |
|                | Place the pallet fork and observe it's position.                                                                                                    |        |
|                | Unlock the screw (7) with an allen key 1.5 mm                                                                                                    | 87     |
|                | Adjust the stop (6) in the required position.                                                                                                    |        |
|                | Lock the screw (7)                                                                                                    | 87     |

### 4.2 Adjusting the clamping force of the pallet clamp

| Display VOH IV | Comments                                                                                                    | Device |  |
|----------------|----------------------------------------------------------------------------------------------------|--------|--|
|                | The force of the pallet clamp can be adjusted by turning<br>the regulation screw (8) with an allen key 2.5mm<br>$\mho$ = increase in force<br>$\mho$ = decrease in force | 87     |  |

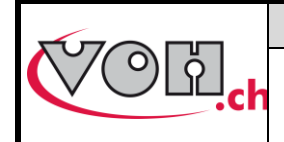

GU-04-06-01 Version 1.1 09.2022 Page 10 / 20

## 4.3 Adjustment of the pallet fork locking force

| Display VOH IV | Comments                                                                                                    | Device |
|----------------|----------------------------------------------------------------------------------------------------|--------|
|                | The locking force of the pallet fork, can be adjusted by screwing ( ${\rm O}$ ) or unscrewing ( ${\rm O}$ ) the adjustment screw (11) located at the back of the mechanical block. |        |

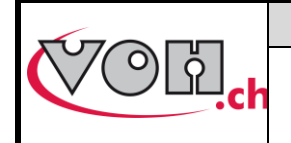

## 5 Details of the user interface

### 5.1 Selection of the user type

| Display VOH IV                                                                                                    | Comments                                                                                                    | Device |
|----------------------------------------------------------------------------------------------------|----------------------------------------------------------------------------------------------------|--------|
|                                                                                                    | From the home screen (WM1301), click on the bottom navigation icon.                                                                                                    |        |
| 0                                                                                                    | If the current user is « Operator », the administrator password will be requested.                                                                                                    |        |
|                                                                                                    | If the current user is « Administrator », the user will change to « Operator ».                                                                                                    |        |
|                                                                                                    | Enter the administrator password with the keyboard on the screen.<br>The standard password for the administrator is: « 1234 ».                                                                                              |        |
| MM1302 EN 09:32 ADM CONTACT<br>VOH-IV: Settings<br>Choose an action to continu<br>Machine<br>Machine<br>Settings<br>Display<br>Settings<br>Info | Once you enter the correct password,<br>the page for settings as « Administrator »<br>appears.<br>On « Administrator » mode, the button<br>« Device settings » is available. On<br>« Operator » mode, this is not the case. |        |

## 5.2 Display settings

| Display VOH IV                                                                                                    | Comments                                                                         | Device |
|----------------------------------------------------------------------------------------------------|----------------------------------------------------------------------------------|--------|
| <ul> <li>MM1302 EN 09:32 OPE € 00:00</li> <li>Choose an action to continue</li> <li>Display<br/>metrings</li></ul> | From the « Settings » page (WM1302), click<br>on the button « Display settings » |        |

|                                                                                                    | VOH SA                                                                                                    | GU-04-06-01      |
|----------------------------------------------------------------------------------------------------|----------------------------------------------------------------------------------------------------|------------------|
| <b>VOR</b> .ch VOHI                                                                                                    | VOHIV 4.0 – User Guide                                                                                                    |                  |
| Image       En         Choose language for texts       Hour (hh.mm]         12:36       Set hour format: hour:minute         Date (jj.mm.aaaa]       04.07.2022         Set date format: day.month.year       Image | The page WM1310 opens.<br>It's possible to :<br>- Set the language<br>- Set the clock<br>- Set the date<br>ADM or OPE, It's the same page.                  |                  |
| WM1310 EN 09:32 ADM COLL<br>Display settings<br>Global display settings<br>Display brightness<br>Display brightness in %<br>Password ****<br>Admin password change                                                  | By clicking on the down pointing arrow<br>second half of the page appears.<br>- Display brightness<br>- As ADM : changing password for<br>« Administrator » | v, the<br>or the |

## 5.3 Device settings

The device settings are only available on « Administrator » mode.

| Display VOH IV                                                                                                    | Comments                                                                                                    | Device |
|----------------------------------------------------------------------------------------------------|----------------------------------------------------------------------------------------------------|--------|
| WM1302 FR 09:32 ADM COM                                                                                                    | From the page « Settings » (WM1302), click on the button « Device settings »                                                                                                    |        |
| WM1304 EN 09:32 ADM COLLAR<br>Machine settings<br>Global machine configuration<br>Heater OFF ON<br>Disable the heater up to the next machine restart<br>Distance Min/Max [um] 40.0<br>Max barregraph value on the main screen<br>Presset OFF ON<br>Presset OFF ON | Heater : it's possible to disable the heater<br>until the next restart of the machine.<br>Distance Min/Max : adjustment of the bar-<br>graph for minimum or maximum value,<br>shown on the Home Screen.<br>Preset : enable or disable the « Preset »<br>function. see chapter 5.4 |        |
| WM1304 EN 09:32 ADM COLLA<br>Machine settings<br>Gloabal machine configuration<br>Light OFF ON<br>Enable or disable the light ring<br>Led intensity 100<br>Led brightness adjustment                                                                              | By clicking on the down pointing arrow,<br>the second half of the page appears :<br>Light : enable or disable the light ring.<br>LED intensity : If the light is « ON », you<br>can adjust the brightness of the LED by 0<br>to 100 %.                                            |        |

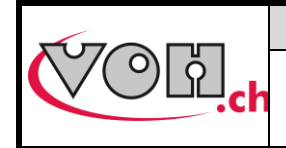

VOHIV 4.0 – User Guide

### 5.4 The Preset function

The Preset function allows savings from multiple types of pallet forks. Each type of pallet fork, can be saved with a specific temperature as well as a preset position for the 0.

To enable this fonction, see chapter 5.3

#### 5.4.1 Operator home screen with Preset function

With Preset function enabled, an operator can select different types of pallet forks but is not allowed to change temperature or the position for the 0.

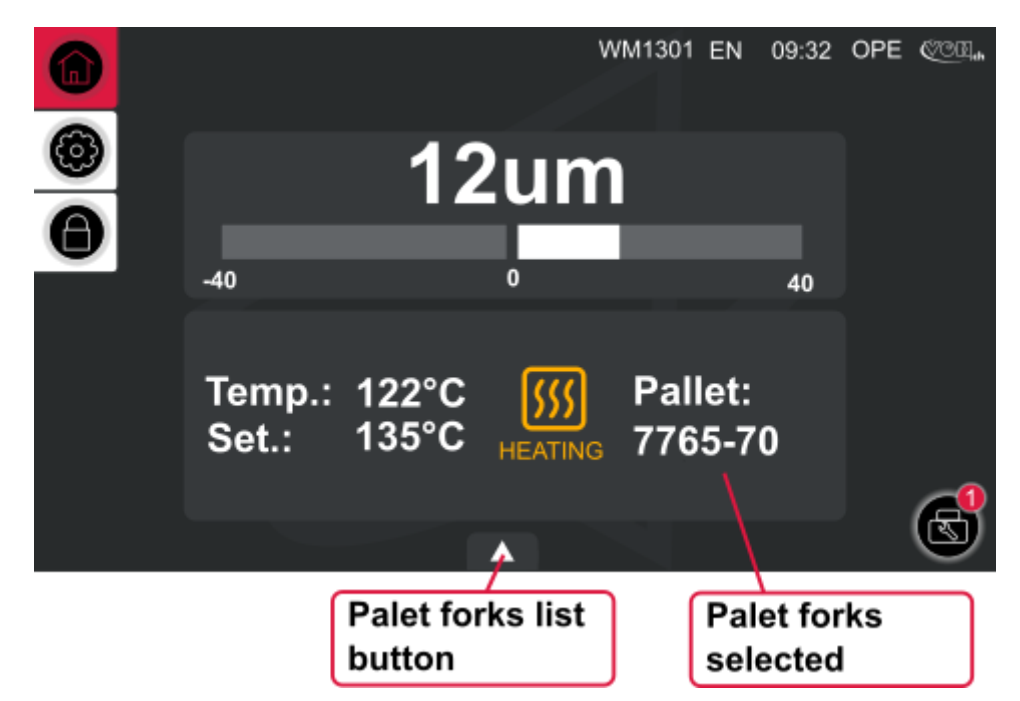

Figure 3: VOH IV, OPE home screen with preset function enabled (WM1301)

#### 5.4.1.1 Select a pallet fork

| Display VOH IV                                                                                                    | Comments                                                                                                    | Device |
|----------------------------------------------------------------------------------------------------|----------------------------------------------------------------------------------------------------|--------|
| Image: WM1301 EN 09:32 OPE €€01.         Image: Ope 00:32 OPE €€01.         Image: Ope 00:32 OPE €€01. | On « home screen » (WM1302), click on the bottom center button.                                                                                          |        |
| WM1301 EN 09:32 OPE CONL.         OPE         Pallets list:         Select a pallet         T765-57         T765-56         T765-51         T750-10         80°C         -81um         T765-50         110°C         -86um                                                                                                    | A list of different types of available pallet<br>forks appears.<br>Simply click on any type of pallet fork and<br>the presets will load. Ready for work. |        |

|  | VOH SA                 | GU-04-06-01 |
|--|------------------------|-------------|
|  |                        | Version 1.1 |
|  | VOHIV 4.0 – User Guide | 09.2022     |
|  | Page 14 / 20           |             |

#### 5.4.2 Administrator home screen with Preset function

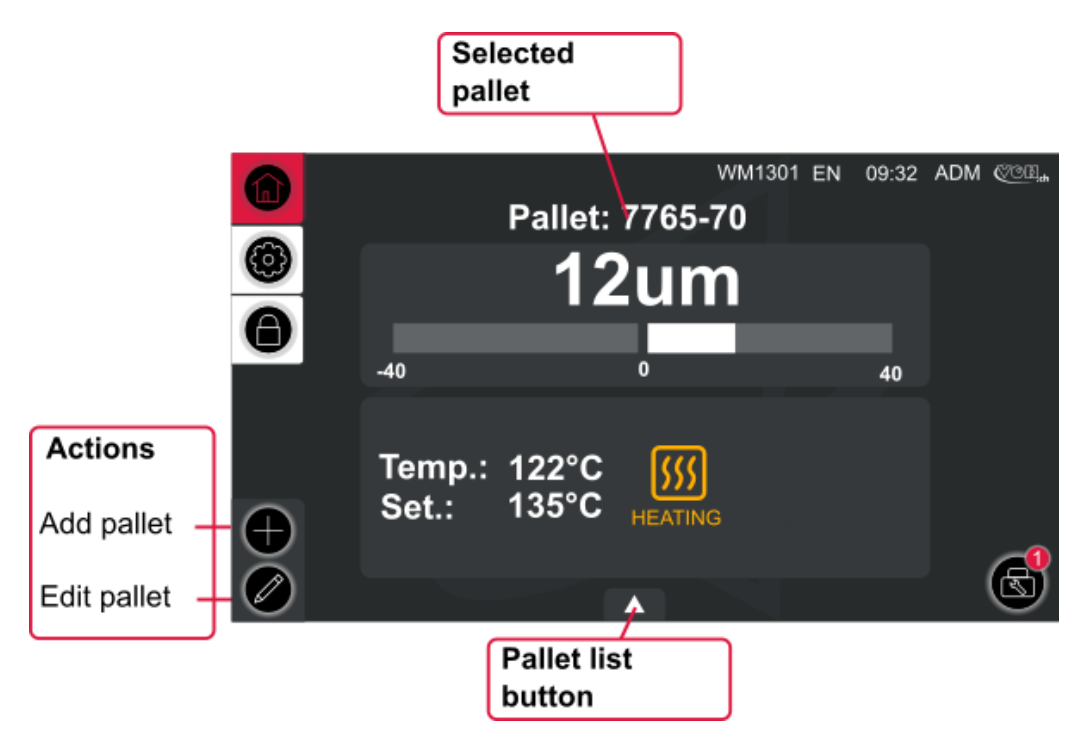

Figure 4: VOH IV, ADM home screen with preset function enabled (WM1301)

#### 5.4.2.1 Add a pallet fork

| Display VOH IV                                                                                                    | Comments                                                                                                    | Device |
|----------------------------------------------------------------------------------------------------|----------------------------------------------------------------------------------------------------|--------|
|                                                                                                    | On « home screen » (WM1302), click on the « plus » button in the lower left corner.                                                                              |        |
|                                                                                                    | Choose a name for the type of pallet fork<br>you want to add. A Keyboard will appear.<br>(you can type max. 20 characters)<br>Confirm with the « Check » button. |        |
| WM1301 EN 09:32 ADM COOL         Pallet: 7765-70         Pallet: 7765-70         12um         Set:         12:         Temp.:         12:         Ket:         135°C         HEATING | The page with the type of pallet fork appears.                                                                                                    |        |

|      | VOH SA                                                                                               | GU-04-06-01            |
|------|----------------------------------------------------------------------------------------------------|------------------------|
|      | HV 4.0 – User Guide                                                                                  | Version 1.1<br>09.2022 |
|      |                                                                                                    | Page 15 / 20           |
| SET0 | The button « SET 0 » allows to take to actual position as the new 0 position work with.              | he<br>to               |
|      | As in standard mode, these 2 butto<br>allow to select the working temperature<br>steps of 5°C.(41°F) | ns<br>by               |
|      | Once the pallet fork is edited, just save with the « Check » button.                                 | e it                   |

### 5.4.2.2 Edit or delete a pallet fork

| Display VOH IV                                                                                                    | Comments                                                                                                    | Device |
|----------------------------------------------------------------------------------------------------|----------------------------------------------------------------------------------------------------|--------|
| WM1301 EN 09:32 ADM €€€5.         Pallet: 7765-70         I2um         I2um         I2um         I30°C         Temp.: 122°C         Set: 135°C         I         I <td< th=""><th>On « home screen » (WM1302) on ADM mode, click on the bottom center button to show the list of pallet forks.</th><th></th></td<>                                                                                                    | On « home screen » (WM1302) on ADM mode, click on the bottom center button to show the list of pallet forks. |        |
| WM1301 EN 09:32 ADM € 09:32         Image: Constraint of the system         Image: Constraint of the system | Select the pallet fork to edit or delete.                                                                    |        |
|                                                                                                    | To delete, click on the « Trash » button.<br>To Select a pallet fork, click on the the<br>« Check » button.  |        |

|                                                                                                    | VOH SA                                                                                                    | GU-04-06-01                            |
|----------------------------------------------------------------------------------------------------|----------------------------------------------------------------------------------------------------|----------------------------------------|
| ССС.с. VOHI                                                                                                    | V 4.0 – User Guide                                                                                                    | Version 1.1<br>09.2022<br>Page 16 / 20 |
| (+)                                                                                                    | Once the pallet fork selected, click on t<br>« Edit » button.                                                                                        | he                                     |
| WM1301 EN 09:32 ADM CONL.         Pallet: 7765-70         Interpretation         Interpretation | The editing page from the selected pa<br>fork appears.<br>It's possible to chage the name by click<br>it.<br>To save, click on the « Check » button. | let<br>ng                              |

## 5.5 Link references to different types of pallet forks (Preset mod activated)

The VOH IV Device allows references to be linked to pallet fork types. These references are scanned via the Blutetooth scanner, and the corresponding pallet fork is automatically loaded.

#### 5.5.1 Bluetooth scanner activation

With the preset function enabled, see chapter 5.3 :

| Display VOH IV                                                                                                    | Comments                                                                                                    | Device |
|----------------------------------------------------------------------------------------------------|----------------------------------------------------------------------------------------------------|--------|
| WM1302 EN 09:32 ADM COCC                                                                                                    | From the « settings » screen (WM1302), click on the « Scanner » button.                                                                                                    |        |
| WM1311 EN 09:32 ADM COOL.<br>Scanner list<br>Please select a scanner and validate<br>DBT6sx: 001B35E081F4<br>DBT6sy: 001B35E081F5 | Follow the procedure shown on screen,<br>choose the scanner to pair with the<br>VOH IV Device.<br>The MAC address on the right-hand side<br>of the list is engraved on the VOH<br>scanner, delivered by us. |        |
| •                                                                                                    | Once the scanner is connected, a<br>« Bluetooth » icon appears in the<br>notification block. (upper right corner)                                                                                           |        |

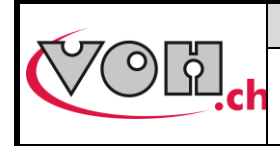

## VOHIV 4.0 – User Guide

GU-04-06-01 Version 1.1 09.2022 Page 17 / 20

#### 5.5.2 Link a reference

| Display VOH IV                                                                                                    | Comments                                                                                                    | Device |
|----------------------------------------------------------------------------------------------------|----------------------------------------------------------------------------------------------------|--------|
| WM1301 EN 09:32 ADM @@GL         Pallet: 7765-70         Image: Set of the set of the set of                                                      | To Link a reference to one type of pallet fork, begin to edit the selected pallet fork.                                                                                                    |        |
| Image: Windson Encoded with solution of the solution of the sol | On the « Home screen » (WM1302) on<br>ADM mode and in edition mode, click on<br>the bottom center button to show the list<br>with references linked to the current pallet<br>fork.                                                                              |        |
| <ul> <li>WM1301 EN 09:32 ADM COR.</li> <li>References list</li> <li>Scan a reference</li> <li>REFA</li> <li>REF6</li> <li>REF4</li> <li>1/1</li> <li>REF2</li> </ul>                                                                                                    | Simply scann a reference to add to this<br>list.<br>It's also possible to delet a reference by<br>clicking the « Trash » icon.<br>Caution: Only one reference can be<br>linked to one type of pallet fork. In<br>opposite case, a error message will<br>appear. |        |

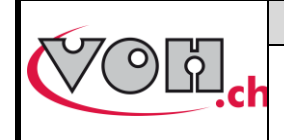

## VOHIV 4.0 – User Guide

## 6 Safety measures

| Display VOH IV | Comments                                                                    | Device |
|----------------|-----------------------------------------------------------------------------|--------|
|                | Adjust the carriage to approx. +500 µm by using the micrometric screw (10). |        |
|                | Close the clamp for the pallet (18) by using the eccentric lever (5).       |        |
|                | Place anti-rust paper on the plate and lower the support (4).               |        |

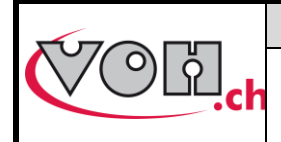

7

**VOH SA** 

VOHIV 4.0 – User Guide

GU-04-06-01 Version 1.1 09.2022 Page 19 / 20

# Disclaimer of liability/warranty

The manufacturer does not accept responsibility for damage caused by improper use, transport or storage as described in this manual. Modifications to the device and opening of the housing are prohibited and lead to the exclusion of liability. The warranty claim expires when it is proven that the defects cannot be attributed to the original cause.

## 8 Maintenance and service

To be completed or redirected to corresponding maintenance protocol documents.

## 9 Representation / Distribution

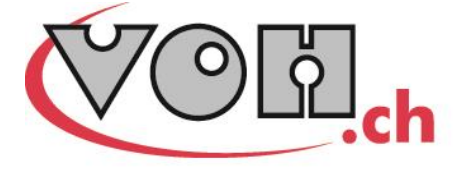

VOH SA CP66 Z.I La Praye 5a CH-2608 Courtelary info@voh.ch www.voh.ch T+41 (0)32 945 17 45 F+41 (0)32 945 17 55